## **Summary**

- 1. Login and access PDO.
- 2. Steps to withdraw from a course

| Subtasks                             | Steps                                                                                                    |
|--------------------------------------|----------------------------------------------------------------------------------------------------|
| 1. Access the<br>Internet            | Navigate to <u>http://pdo.mcpsmd.org/</u>                                                                                                    |
| 2. Login to PDO                      | Type in your User Name, current Password, and Login      Log In   User Name    User Name    Password    Image: Comparison of the second second |
| 3. Click the<br>withdrawal<br>button | On the right under "My Courses"<br>My Courses<br>My Learning Opportunities<br>Usew All ()<br>Districtwide Compliance Training 2018-2019<br>Section: 111812<br>Location: ONLINE<br>myMCPS Parent and Student Portal: Portal Administration<br>My Transcript<br>My Course Details<br>NOTE: If you do not see a withdrawal option, please contact the instructor or<br>department offering the course.                                                                                                    |

## How to Withdraw From a Course in PDO

| 4. Click<br>withdrawal                                                                                | Nome   Portfolio   Tuition Reimbursement   Mentoring   Bond Mentoring   Bond Mentoring Participation   Tuition Reimbursement Admin   Administration   TNL S     Withdraw From Course   Please confirm that you wish to withdraw from the following course   Please   Please confirm that you wish to withdraw from the following course | upport     |
|----------------------------------------------------------------------------------------------------|----------------------------------------------------------------------------------------------------|------------|
|                                                                                                    | Learner's Name help desk<br>Course myMCPS Parent and Student Portal: Portal Administration<br>Section myMCPS Parent and Student Portal: Portal Administration<br>Withdraw Request                                                                                                    |            |
| 5. Confirmation<br>message will<br>be displayed<br>confirming<br>you<br>withdrew<br>from the<br>class | Withdraw   You have been withdrawn                                                                                                    | NL Support |